## **Officer Setup**

Top Section: Administrative Side Button: Lookups

| LawTra                                                                                                    | k - Workstation - NBS TEST AGENCY - MANACER FUNCTIONS OPEN | ×                         |
|----------------------------------------------------------------------------------------------------|------------------------------------------------------------|---------------------------|
| File Edit Window Help                                                                                                    |                                                            |                           |
| Officer Setup                                                                                                    |                                                            |                           |
| Note: Do not use Badge Number for ID Number.<br>Agency: 01 - This must be a unique ID that will never change or be reused.<br>Best to use an Employee Number or Last Name - Up to 10 characters/numbers |                                                            |                           |
| Status: A Active Age                                                                                                    | ency Name: BUBBAS POLICE DEPT                              | E Check if Other Agency   |
| ID Number: IESI Badge                                                                                                    | Number: 206B SCCJAID#: 9999-9999                           |                           |
| Name: BUBBA                                                                                                    | SMITH                                                      |                           |
| Rank: SGT<br>Address: 220 ABERDEEN DR                                                                                                    |                                                            |                           |
| City: FLORENCE<br>Phone: (843) 393-7800                                                                                                    | State: SC Zip: 29501                                       | Ellos -                   |
| 🔽 Investigator (Shows On Lis                                                                                                    | t to Assign in Case Management)                            | Get Ficture Clear Picture |
| < Previous Browse                                                                                                    | Edit Add Inactive/Delete Esci-Exit                         | Save [Esci - Reverl       |
| Copy Information to Certification Copy Information to Personnel                                                                                                    |                                                            |                           |
| )<br>E theers (c:\nhspelice\tdata\otheers dbf)                                                                                                    | Record 475 Record Unicoked                                 |                           |

This screen will allow you to set up Officer Information. Each officer is assigned to a specific agency.

For the <u>ID Number</u>, we recommend you use a code that will not change (i.e. Name, State ID, Employee ID, etc.). Since Badge Numbers tend to be reused within an agency, it is recommended that the badge numbers not be used as the ID numbers.

**Inactive/Delete:** Pressing this key once will Inactivate an officer. Pressing the key a second time will mark the record for Deletion. Pressing it again will bring the officer back active.

If an officer code has records attached to it (e.g. Tickets, Incident Reports, etc.), you should leave the Officer ID in the database but mark it Inactive if the officer is no longer with your agency. Deleting the officer can create problems in running reports later. If you need to change the Officer ID so you can re-use the ID Number, see the Change/Merge Officer ID Numbers Help File.

Investigator (Shows On List to Assign in Case Management)

If the officer is assigned cases as an Investigator, put a

check mark in the box beside Investigator. The officer will then show up on the list of officers who can be assigned case in Case Management.

Copy Information to Certification Copy Information to Personnel

Once the Officer ID has been saved, you can utilize the buttons at the

bottom to copy the officer information to the Certification and Personnel modules. This will start an entry into these modules with the Officer's ID Number and Name. There is a lot of additional information needed for these other modules once the initial record has been created.